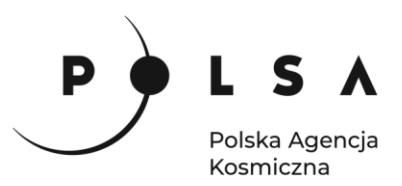

# Dane satelitarne dla administracji publicznej

Scenariusz warsztatowy 3

# ANALIZA SKUTKÓW KLĘSKI ŻYWIOŁOWEJ (POŻAR)

Contraction of the second of the second of t

Siedziba główna Agencji |ul. Trzy Lipy 3 (Budynek C), 80-172 Gdańsk | tel. +48 58 500 87 60 | e-mail: sekretariat@polsa.gov.pl Oddział w Warszawie | ul. Prosta 70, 00-838 Warszawa | tel. +48 22 380 15 50 | e-mail: sekretariat.warszawa@polsa.gov.pl Oddział w Rzeszowie | ul. Warszawska 18, 35-205 Rzeszów | tel. +48 516 222 695 | e-mail: michal.pilecki@polsa.gov.pl

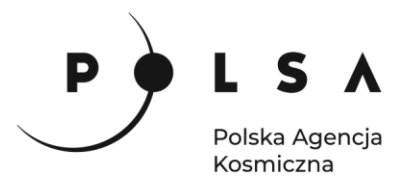

# Spis treści

| Opis zadania3                                                                                       |
|----------------------------------------------------------------------------------------------------|
| Cel zadania3                                                                                        |
| Wykaz danych przestrzennych GIS3                                                                    |
| Wykaz stron internetowych4                                                                          |
| Wykaz zastosowanego oprogramowania4                                                                 |
| Instalacja wtyczki MapSwipe Tool5                                                                   |
| Opis ćwiczenia6                                                                                     |
| 1. Wczytanie danych do projektu6                                                                    |
| 2. Ocena wizualna trwającego pożaru oraz zasięgu skutków pożaru za pomocą wtyczki MapSwipe<br>tool6 |
| 3. Wyznaczenie maski chmur i wody7                                                                  |
| 4. Obliczenie wskaźnika intensywności ognia (NBR)9                                                  |
| 5. Analiza intensywności pożaru11                                                                   |
| 6. Wyznaczenie zasięgu poziomów intensywności pożaru na podstawie wartości<br>wskaźnika RBR15       |

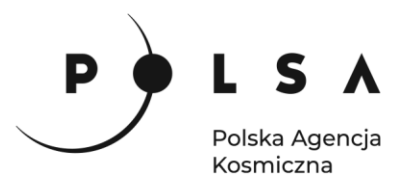

# Opis zadania

Niniejsze zadanie ma na celu wykorzystanie satelitarnych danych wielospektralnych do identyfikacji obszaru pożaru oraz analizy poziomu intensywności pożaru. Analiza skutków pożaru zostanie wykonana na podstawie obrazów z satelitów misji Sentinel-2 wykonanych przed i po pożarze, który miał miejsce na terenie Biebrzańskiego Parku narodowego między 19 a 25 kwietnia 2020.

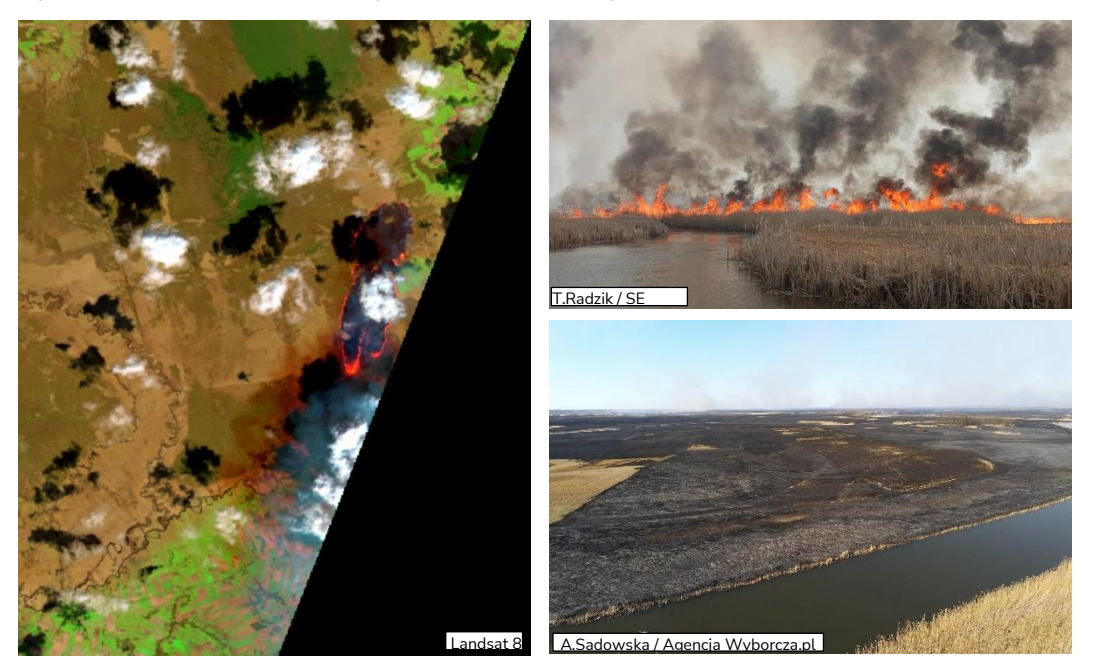

# Cel zadania

Celem zadania jest detekcja obszaru objętego pożarem oraz wskaźnika intensywności pożaru w celu wyznaczenia pola powierzchni obszaru objętego pożarem oraz analizy skutków pożaru (klęski żywiołowej) w programie QGIS.

# Wykaz danych przestrzennych GIS

Dane przestrzenne potrzebne do wykonania ćwiczenia znajdują się w folderze MD\_3\_3\Dane.

• Dane satelitarne Sentinel-2 (poziom 2A) w postaci wielokanałowego rastra w rozdzielczości przestrzennej 10 m z terminów:

25.03.2020: S2\_20200325\_10m.tif 14.05.2020: S2\_20200514\_10m.tif

Numeracja kanałów w wielokanałowych rastrach z danymi Sentinel-2:

| Nr kanału rastra (plik TIF) | Nr kanału satelity Sentinel-2   |
|-----------------------------|---------------------------------|
| 1                           | B02 - Blue                      |
| 2                           | B03 - Green                     |
| 3                           | B04 - Red                       |
| 4                           | B05 - Vegetation Red Edge       |
| 5                           | B06 - Vegetation Red Edge       |
| 6                           | B07 - Vegetation Red Edge       |
| 7                           | B08 - Near-infrared             |
| 8                           | B11 - Short Wave Infrared SWIR1 |
| 9                           | B12 - Short Wave Infrared SWIR2 |

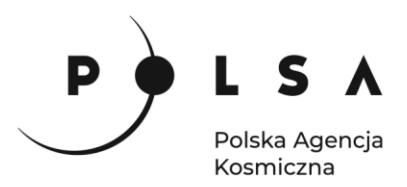

- Rastry z warstwą klasyfikacji sceny Sentinel-2 przepróbkowaną do rozdzielczości przestrzennej 10 m z terminów: 25.03.2020: S2\_20200325\_SCL\_10m.tif 14.05.2020: S2\_20200514\_SCL\_10m.tif
- Obraz satelitarny Landsat 8 z 20.04.2020: *L8\_20200420\_30m.tif* Numeracja kanałów w wielokanałowych rastrach z danymi Landsat 8:

| Nr kanału rastra (plik TIF) | Nr kanału satelity Landsat 5         |
|-----------------------------|--------------------------------------|
| 1                           | Band 2 - Blue                        |
| 2                           | Band 3 - Green                       |
| 3                           | Band 4 - Red                         |
| 4                           | Band 5 - Near-infrared NIR           |
| 5                           | Band 6 - Short Wave Infrared (SWIR1) |
| 6                           | Band 7 - Short Wave Infrared (SWIR2) |

- Mapa kolorów ze zdefiniowaną paletą kolorów dla wskaźnika dNBR i RBR: *RBR\_paleta\_kolorow.txt*
- Raster z maską wody (wartość "0" = woda) obliczoną na podstawie danych satelitarnych Sentinel-2 z terminu 25.03.2020: S2\_waterMask\_10m.tif
- Plik wektorowy z granicą Biebrzańskiego Parku Narodowego: BPN.shp

# Wykaz stron internetowych

- Pobieranie zobrazowań satelitarnych Sentinel-2: <u>https://scihub.copernicus.eu/dhus/#/home</u>
- Pobieranie danych geoprzestrzennych GDOŚ: <u>https://www.gov.pl/web/gdos/dostep-do-</u> <u>danych-geoprzestrzennych</u>
- Informacje o produkcie poziomu 2 misji Sentinel-2 (Sentinl-2 Level-2A):
   <a href="https://sentinels.copernicus.eu/web/sentinel/user-guides/sentinel-2-msi/product-types/level-2a">https://sentinels.copernicus.eu/web/sentinel/user-guides/sentinel-2-msi/product-types/level-2a</a>

# Wykaz zastosowanego oprogramowania

• QGIS 3.16

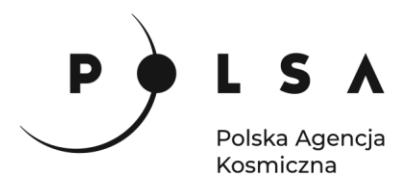

# Instalacja wtyczki MapSwipe Tool

Wybierz z pola zakładek **Wtyczki > Zarządzanie wtyczkami**. w polu wyszukiwania wpisz nazwę **MapSwipe tool** 

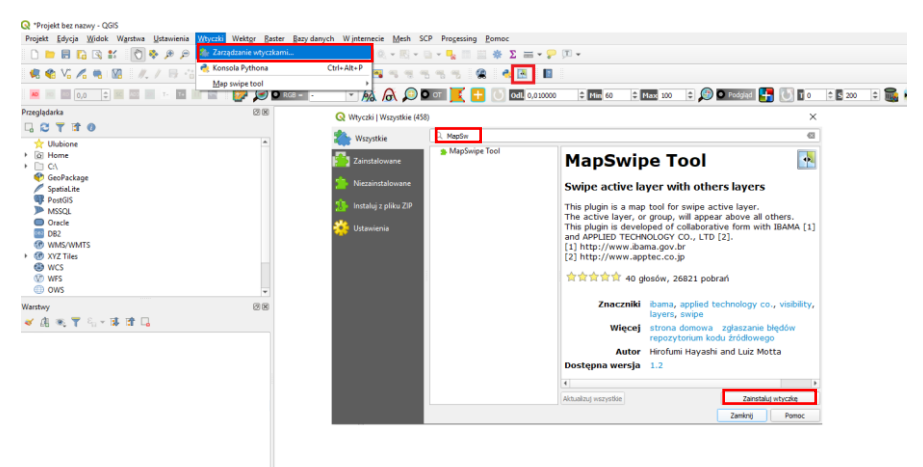

i kliknij Zainstaluj wtyczkę. Ikona wtyczki powinna być widoczna na pasku narzędzi.

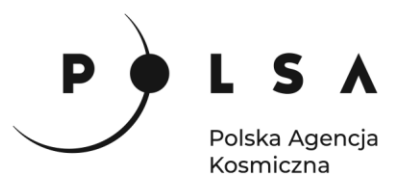

# Opis ćwiczenia

# 1. Wczytanie danych do projektu

Otwórz program QGIS i dodaj obraz Landsat 8 z 20.04.2020 r. Ustaw styl wyświetlania rastra rzeczywiste kolory (Właściwości > Styl: kolor wielokanałowy, czerwony (R): Kanał 3, zielony (G): Kanał 2, niebieski (B): Kanał 1) i dostosuj kontrast i jasność wyświetlania obrazu (Wzmocnienie kontrastu: rozciągnij i przytnij do min/max, Ustawienie wartości minimalnej i maksymalnej: skumulowany poziom odcięcia (0-99%), Renderowanie kolorów: Kontrast 10). W celu wyświetlenia granic parku dodaj również warstwę wektorową *BPN.shp* i zmień jej sposób wyświetlania np. na outline blue (Właściwości > Styl: Pojedynczy symbol, ouline blue). Korzystając z funkcji Projekt > Zapisz jako, zapisz projekt nazywając go np. *OZ\_5\_2\_3.qgz* (w czasie pracy w programem QGIS pamiętaj, aby nie nazywać folderów *i plików używając polskich znaków diakrytycznych i spacji*). Wejdź do panelu właściwości projektu Projekt > Właściwości wybierz zakładkę Ogólne i ustaw folder z danymi i projektem jako katalog roboczy projektu (Katalog Projektu). Jeżeli wszystko zostało ustawione poprawnie w panelu Przeglądarka po rozwinięciu zakładki Katalog Projektu uzyskasz dostęp do danych w folderze roboczym.

| Q | *0Z | 5 | 2 | _3 | _ | QGIS |  |
|---|-----|---|---|----|---|------|--|
|---|-----|---|---|----|---|------|--|

| ▼ =                                                                                                    |        |
|----------------------------------------------------------------------------------------------------|--------|
|                                                                                                    | 2 🌲 px |
| 🐂 📢 Vo 🖉 🐜 🜆 / 🦷 / 🖾 👘 V 🐨 To / K 📲 🖩 🤜 🗈 🖬 🛸 🔍 🛸 🖉 🔨 🔛 🔟 🔍 🔮 🖓                                                                                                    |        |
| 🛝 🏦 🏦 🏂 🍝 🚱 🚱 76 76 🐘 - 🛜 - 🔂 -                                                                                                    |        |
| Przeglądarka     Ø⊠       Va     マ T I O       Va     マ T I O       Va     Va       Va     Va                                                                                                    | ×      |
| Image: Second second second                       | ^      |
| Dane         Plik projektu         C:\0Z_5_srodowisko\MD_3_3\0Z_5_2_3.qgz           Wyniki         Wyniki         V         C:\0Z_5_srodowisko\MD_3_3           Q QZ 5 2 3         V         Katalog projektu         C:\0Z_5_srodowisko\MD_3_3                                                                                                    |        |
| Algorytmy Processingu Przeglądarka 🗰 Tytuł projektu Koles chiałtów przegragował                                                                                                    |        |
| Warstwy     Ø №     Image: Construction of the construction of the con                                          |        |
| <ul> <li>Image: Second second se</li></ul> |        |

Spróbuj odnaleźć miejsce pożaru. Następnie zmień styl wyświetlania rastra Landsat 8 na kompozycję barw fałszywych SWIR2-NIR-Red (**Właściwości > Styl**: kolor wielokanałowy, czerwony (R): Kanał 6, zielony (G): Kanał 4, niebieski (B): Kanał 3). Sprawdź czy dobrze odnalazłeś miejsce pożaru. Następnie dodaj obrazy satelitarne Sentinel-2 z przed i po pożarze i wyświetl je w kompozycji CIR (**Właściwości > Styl**: kolor wielokanałowy, czerwony (R): Kanał 7, zielony (G): Kanał 3, niebieski (B): Kanał 2).

# 2. Ocena wizualna trwającego pożaru oraz zasięgu skutków pożaru za pomocą wtyczki MapSwipe tool

Za pomocą wtyczki **MapSwipe tool** oceń wizualnie obszar parku narodowego przed, w trakcie i po pożarze w kwietniu 2020 roku. *By użyć wtyczki zaznacz jedną z porównywanych warstw tak by by*ła

wyświetlona w głównym oknie mapy, a drugą tak by była podświetlona na niebiesko i kliknij ikonę MapSwipe Tool. W oknie głównym pojawi się jeden obraz, po kliknięciu lewym klawiszem myszki i przesunięciu kursora w oknie głównym pojawi się przesuwalna linia oddzielająca obrazy.

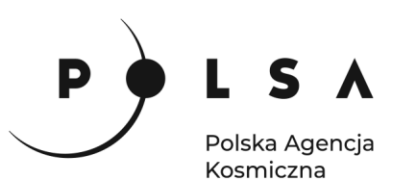

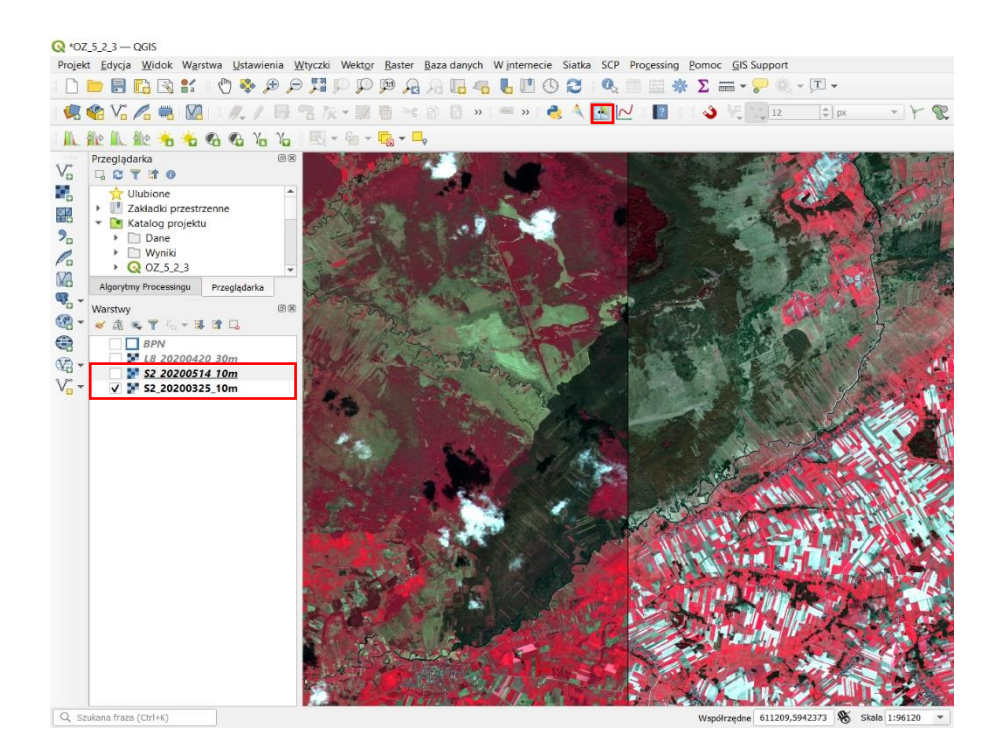

Ustawienie kompozycji barwnej z wykorzystaniem kanału podczerwieni umożliwia wizualną detekcję stanu kondycji roślinności. W tej kompozycji intensywna czerwień występuje na obszarach pokrytych roślinnością o dobrej kondycji, natomiast w przypadku roślinności o słabej kondycji, kolor jest mniej intensywny/nasycony

Następnie zmień sposób wyświetlania rastra na kompozycję w barwach fałszywych SWIR2-SWIR1-NIR. W przypadku obrazów Sentinel-2 we **Właściwości > Styl:** kolor wielokanałowy wybierz czerwony (R): Kanał 9, zielony (G): Kanał 8, niebieski (B): Kanał 7, a w przypadku obrazu Landsat odpowiednio kanał: 6, 5, 4).

Usuń z widoku mapy warstwę z obrazem Landsat 8 (PPM > Usuń warstwę).

# 3. Wyznaczenie maski chmur i wody

Ponieważ obrazy Sentinel-2 są nieco zachmurzone, należy usunąć (zamaskować) piksele rastra w miejscach gdzie została zarejestrowana chmura, żeby ich wartości nie zaburzyły analizy. Każdy obraz Sentinel-2 na poziomie L2A posiada warstwę klasyfikacji obrazu danej sceny – Scene Classification Layer (SCL), gdzie wyróżnionych jest 12 klas:

| Klasyfikacja                        |
|-------------------------------------|
| Brak danych                         |
| Piksel wysycony lub wadliwy         |
| Ciemny obszar                       |
| Cień chmury                         |
| Roślinność                          |
| Brak roślinności                    |
| Woda                                |
| Niesklasyfikowany                   |
| Chmura – średnie prawdopodobieństwo |
| Chmura – wysokie prawdopodobieństwo |
| Cienka chmura pierzasta (cirrus)    |
| Śnieg lub lód                       |
|                                     |

Siedziba główna Agencji |ul. Trzy Lipy 3 (Budynek C), 80-172 Gdańsk | tel. +48 58 500 87 60 | e-mail: sekretariat@polsa.gov.pl Oddział w Warszawie | ul. Prosta 70, 00-838 Warszawa | tel. +48 22 380 15 50 | e-mail: sekretariat.warszawa@polsa.gov.pl Oddział w Rzeszowie | ul. Warszawska 18, 35-205 Rzeszów | tel. +48 516 222 695 | e-mail: michal.piłecki@polsa.gov.pl

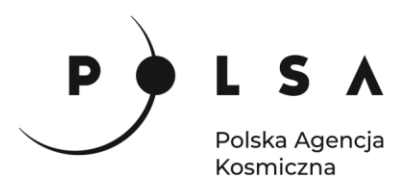

Do stworzenia maski chmur wykorzystamy piksele o wartości: 8, 9 i 10. Z kolei woda (zbiorniki wodne, woda płynąca) może wykazywać podobną różnicę w odpowiedzi spektralnej jak powierzchnia terenu objętego pożarem, dlatego również konieczne jest ich zamaskowanie. Do opracowania maski wody wykorzystano znormalizowany wskaźnik różnicowego wody – NDWI (plik: S2\_waterMask\_10m.tif), szerzej omówiony w warsztacie 4.

Dodaj do projektu warstwy z klasyfikacją scen Sentinel-2 (pliki: S2\_20200325\_SCL\_10m.tif i S2\_20200514\_SCL\_10m.tif) oraz plik z maską wody (S2\_waterMask\_10m.tif).

W celu stworzenia maski chmur należy przeklasyfikować warstwy SCL na rastry binarne (wartość "O" = chmura, "1" = pozostałe klasy) za pomocą narzędzia **Reklasyfikacja (wg tabeli)** dostępnego z menu głównego **Widok > Panele > Algorytmy Processingu > Raster – analiza > Reklasyfikacja (wg tabeli)**. Jako **Warstwę rastrową** wybierz warstwę SCL z 14.05.2020, **Numer kanału**: Kanał 1 (Gray) w **Tabeli reklasyfikacji** stwórz warunek reklasyfikacji (dodając nowe wiersze w oknie **Tabela reklasyfikacji**):

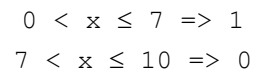

Wynikowy raster po reklasyfikacji Zapisz do pliku (wybierz folder MD\_3\_3\Wyniki) i kliknij Uruchom.

|                                                                                                    | 🔇 Reklasyfikacja (wg tabeli)                                                                                                    | ×                                                                              |
|----------------------------------------------------------------------------------------------------|----------------------------------------------------------------------------------------------------|--------------------------------------------------------------------------------|
| <b>Q</b> Reklasyfikacja (wg tabeli)                                                                                                    | Parametry Pik zdarzeń                                                                                                    | Reklasyfikacja (wg<br>tabeli)<br>Algorytm ponownie klasyfikuje kanał rastra,   |
| Parametry Plik zdarzeń<br>Warstwa rastrowa<br>Warstwa rastrowa<br>Sz _20200514_SCL_10m [EPSG: 32634]<br>Numer kanału<br>kanał 1 (Gray)<br>Tabela reklasyfikacji<br>Niezmienna tabela (2x3) | Imminum     Massimum     Values     Down of the second second s | przypudje nowe wartosk kas w oparcu o<br>zakregy określone w ustalonej tabeli. |
| Zaawansowane parametry Raster po reklasyfikacji                                                                                                    | 0%<br>Wykonaj jako przetwarzanie wsadowe                                                                                                    | Anuluj<br>Uruchom Zamknij Pomoc                                                |
| Warsztaty/robo/OZ_5_srodowisko/MD_3_3/Wyniki/S2_20200514_cloudMask.tif Zapis                                                                                                    | z w pliku tymczasowym<br>z do pliku                                                                                                    |                                                                                |
| 0%<br>Wykonaj jako przetwarzanie wsadowe                                                                                                    | Anuluj<br>Uruchom Zamknij Pomoc                                                                                                    |                                                                                |

Analogicznie stwórz maskę chmur na podstawie klasyfikacji sceny SCL z 25.03.2020 roku. Następnie połącz maski chmur z 25.03.2020 i 14.05.2020 razem z maską wody w jedną wynikową maskę chmur i wody wykorzystując narzędzie **Kalkulator rastra** (menu **Raster**).

W polu **Kanały rastra** widać wszystkie warstwy oraz dostępne kanały obrazów wielokanałowych Sentinel-2 w następującym formacie: **nazwa\_obrazu@numer\_kanału** (obrazy SCL oraz maski chmur i wody, to obrazy jednokanałowe). Aby wykonać obliczenia należy napisać (lub stworzyć) równanie w polu **Wyrażenie kalkulatora rastra**. *W celu uniknięcia błędów podczas wpisywania nazw obrazów kliknij dwukrotnie na nazwę warstwy maski chmur z 25.03.2020, żeby przeniosła się do pola* **Wyrażenie kalkulatora rastra**. W oknie **Wyrażenie kalkulator rastra** wpisz formułę, za pomocą której zostaną przemnożone wartości maski chmur z 25.03.2020 przez wartości maski chmur z 14.05.2020 i wartości maski wody. W polu **Warstwa** wskaż katalog wynikowy oraz nadaj nazwę rastrowi

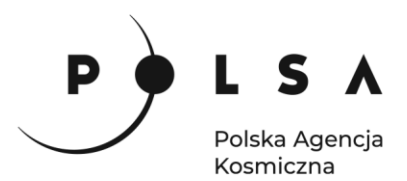

z wynikiem obliczeń (np. S2\_cloud\_water\_mask) i wybierz Format wyjściowy: GeoTIFF. Upewnij się, że opcja Dodaj wynikową warstwę do projektu jest aktywna i kliknij OK.

| Wekt <u>o</u> r | <u>Raster</u> <u>B</u> azy danyc | h <u>M</u> esh SCP           | Pro <u>c</u> essing     |           |            |          |           |                   |            |                          |                  |          |
|-----------------|----------------------------------|------------------------------|-------------------------|-----------|------------|----------|-----------|-------------------|------------|--------------------------|------------------|----------|
| ) p             | 🐂 Kalkulator rastra              | a                            |                         |           |            |          |           |                   |            |                          |                  |          |
| 2 = 1           | Harmonizacja ra                  | astrów                       |                         |           |            |          |           |                   |            |                          |                  |          |
|                 | tt <u>G</u> eoreferencer.        | <b>•</b> • • • • •           |                         |           |            |          |           |                   |            |                          |                  |          |
| от 📑            | Ereehand Raste                   | 🔇 Kalkulato                  |                         |           |            |          |           |                   |            | ×                        |                  |          |
|                 | Analiza                          | Kanały rastr                 | а                       |           |            |          | Warstwa   | wynikowa          |            |                          |                  |          |
|                 | Odwzorowania                     |                              | -                       |           |            |          | ]         | .,                | _          |                          |                  |          |
|                 | Różne                            | S2_202003                    | 325_10m@1               |           |            | <b>^</b> | Warstwa   |                   | \N         | MD_3_3\Wyniki\S2_cloud_w | /ater_mask.tif 🛛 |          |
|                 | Cięcie                           | S2_202003                    | 325_10m@2<br>325_10m@3  |           |            |          | Format v  | vyjściowy         | G          | GeoTIFF                  |                  | <b>-</b> |
|                 | Konwersja                        | S2 202003                    | 325_10m@4               |           | _          |          | 7300      | a wadaranci ward  | buoy 🕒     |                          |                  |          |
| ,               |                                  | S2_202003                    | 325 <mark>_10m@5</mark> |           | ]          |          | Zusię     | g wybranej wars   | LVVY       |                          |                  |          |
|                 |                                  | S2_202003                    | 325_10m@6               |           |            |          | X min     | 594940,00000      | \$         | X max                    | 669550,00000     | <b></b>  |
|                 |                                  | S2_202003                    | 325_10m@7               |           |            |          | Y min     | 5895680,00000     | \$         | Y max                    | 5963550,00000    | \$       |
|                 |                                  | S2_202003                    | 325_10m@9               |           |            |          | Kolumn    | 7461              | \$         | Wiersz                   | v 6787           | \$       |
|                 |                                  | S2_202003                    | 325_SCL_10m             | @1        |            |          |           |                   |            |                          |                  |          |
|                 |                                  | S2_202003                    | 325_cloudMas            | ik@1      |            |          | vvyjsciov | vy ukrad wsporrze | ęanych E   | PSG:32034 - WGS 84 / UTI | M Zone 34N +     |          |
|                 |                                  | S2_202005                    | 514_10m@1               |           |            | •        | ✓ Doda    | ij wynikową wars  | stwę do pr | ojektu                   |                  |          |
|                 |                                  | ▼ Operator                   |                         |           |            |          |           |                   |            |                          |                  |          |
|                 |                                  | - operation                  |                         |           |            |          |           |                   |            |                          |                  |          |
|                 |                                  | +                            | *                       | sqrt      | COS        | sin      | tan       | log10             |            | (                        |                  |          |
|                 |                                  |                              | /                       | ^         | acos       | asin     | atar      | n In              |            | )                        |                  |          |
|                 |                                  | <                            | >                       | =         | !=         | <=       | >= AND    |                   |            | OR                       |                  |          |
|                 |                                  | abs                          | min                     | max       |            |          |           |                   |            |                          |                  |          |
|                 |                                  | Wyrażenie kalkulatora rastra |                         |           |            |          |           |                   |            |                          |                  |          |
|                 |                                  |                              |                         |           |            |          |           |                   |            |                          |                  |          |
|                 |                                  | "S2_20200                    | J325_cloud              | Mask@1" * | "S2_20200s | ol4_clou | dMask@1"  | * "S2_wate        | rMask_     | IOm@I"                   |                  |          |
|                 |                                  |                              |                         |           |            |          |           |                   |            |                          |                  |          |
|                 |                                  |                              |                         |           |            |          |           |                   |            |                          |                  |          |
|                 |                                  | Wyrażenie iest               | poprawne                |           |            |          |           |                   |            |                          |                  |          |
|                 |                                  | ,,                           |                         |           |            |          |           |                   |            | OK                       | Anului           | omoc     |
|                 |                                  |                              |                         |           |            |          |           |                   |            |                          | - Analog P       |          |

# 4. Obliczenie wskaźnika intensywności ognia (NBR)

Istnieje kilka teledetekcyjnych wskaźników intensywności ognia, dzięki którym można uzyskać informację o stopniu w jakim został wypalony dany obszar oraz degradacji roślinności. Najczęściej używanymi metodą wykrywania wypalonych obszarów i intensywności wypalenia, pochodzącymi z danych satelitarnych, jest wskaźnik intensywności ognia (Normalized Burn Ratio, NBR; Key i Benson, 2002<sup>1</sup>) obliczany według wzoru:

| NIR – reflektancja w kanale bliskiej podczerwieni,  | NIR – SWIR2                   |
|-----------------------------------------------------|-------------------------------|
| SWIR2 – reflektancja w kanale krótkiej podczerwieni | $NBR = \frac{1}{NIR + SWIR2}$ |
| (2.09-2.35 μm)                                      | inter Switte                  |

Zdrowa roślinność ma bardzo wysoki współczynnik odbicia w bliskiej podczerwieni (NIR) i niski współczynnik odbicia w zakresie podczerwieni krótkofalowej (SWIR). Odwrotna sytuacja występuje na obszarze objętym pożarem, na którym notowane są niskie wartości odbicia w bliskiej podczerwieni (NIR) i wysokie wartości odbicia w podczerwieni krótkofalowej (SWIR). Najwyższe różnice pomiędzy krzywymi spektralnymi dla obszarów nieobjętych i objętych pożarem występują w regionach NIR i SWIR. Zatem wysoka wartość wskaźnika NBR ogólnie wskazuje na zdrową roślinność, podczas gdy niska wartość wskazuje na gołą ziemię i niedawno wypalone obszary.

<sup>&</sup>lt;sup>1</sup> Key C.H., Benson N.C. 2002. Measuring and remote sensing of burn severity. US Geological Survery Wildland Fire Workshop, 31 October to 3 November 2000, Los Alamos, NM. USGS Open-Fire Report 02-11.

Siedziba główna Agencji |ul. Trzy Lipy 3 (Budynek C), 80-172 Gdańsk | tel. +48 58 500 87 60 | e-mail: sekretariat@polsa.gov.pl Oddział w Warszawie | ul. Prosta 70, 00-838 Warszawa | tel. +48 22 380 15 50 | e-mail: sekretariat.warszawa@polsa.gov.pl Oddział w Rzeszowie | ul. Warszawska 18, 35-205 Rzeszów | tel. +48 516 222 695 | e-mail: michal.piłecki@polsa.gov.pl

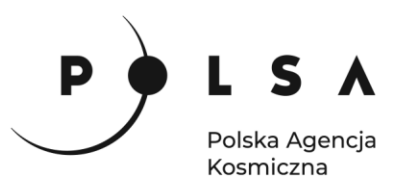

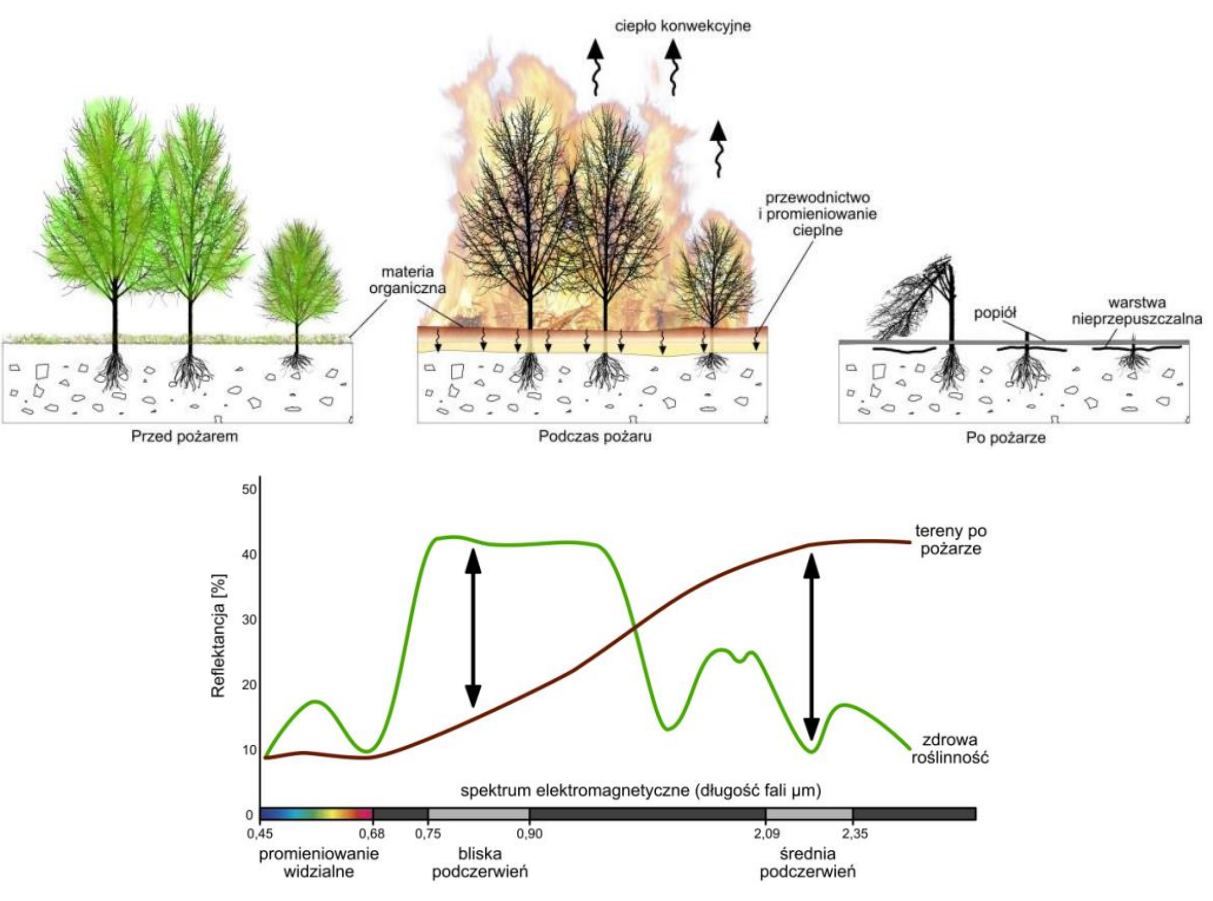

Żródło: na podstawie Image Credit: US Forest Service<sup>2</sup>

Jeżeli nie dysponujemy danymi satelitarnymi zarejestrowanymi w zakresie krótkiej podczerwieni (SWIR2), np. wysokorozdzielczymi obrazami PlanetScope, do wyznaczenia obszaru pożaru można wykorzystać wskaźnik obszaru wypalenia (Burn Area Index, BAI; Martin, 1998<sup>3</sup>) obliczany wg wzoru:

$$BAI = \frac{1}{(0.1 - Red)^2 + (0.06 - NIR)^2}$$

$$Red - reflektancja w kanale czerwonym,$$

$$NIR - reflektancja w kanale bliskiej podczerwieni.$$

Do obliczenia wskaźnika BAI wystarczy czterokanałowy obraz pozyskany w zakresie widzialnym i bliskiej podczerwieni. Jaśniejsze piksele BAI wskazują na obszar wypalony.

Z kolei, gdy dysponujemy danymi termalnymi np. Landsat, możemy wykorzystać zmodyfikowany wskaźnik intensywności ognia (Normalized Burn Ratio - Thermal, NBRT; Holden i in., 2005<sup>4</sup>), który zapewnia lepszą rozróżnialność między spaloną i niespaloną powierzchnią Ziemi. NBRT obliczany jest według wzoru:

$$NBRT = \frac{(NIR - SWIR2 * TIR)}{(NIR + SWIR2 * TIR)}$$

$$NIR - reflektancja w kanale bliskiej podczerwieni, SWIR2 - reflektancja w kanale krótkiej podczerwieni, (2.09-2.35 µm), (2.09-2.35 µm),$$

(2.09-2.35 μm), TIR – reflektancja w kanale podczerwieni termalnej (10.4-12.5 μm)

<sup>&</sup>lt;sup>2</sup> http://gsp.humboldt.edu/OLM/Courses/GSP\_216\_Online/lesson5-1/NBR.html

<sup>&</sup>lt;sup>3</sup> Martin M.P. 1998. Cartografía e inventario de incendios forestales en la Península Ibérica a partir de imágenes NOAA-AVHRR. Doctoral Thesis. Alcalá de Henares, Universidad de Alcalá.

<sup>&</sup>lt;sup>4</sup> Holden Z., Smith A., Morgan P. Rollins M.G., Gessler P.E. 2005. Evaluation of novel thermally enhanced 10pectra indices for mapping fire perimeters and comparisons with fire atlas data. International Journal of Remote Sensing 26(21): 4801-4808.

Siedziba główna Agencji |ul. Trzy Lipy 3 (Budynek C), 80-172 Gdańsk | tel. +48 58 500 87 60 | e-mail: sekretariat@polsa.gov.pl Oddział w Warszawie | ul. Prosta 70, 00-838 Warszawa | tel. +48 22 380 15 50 | e-mail: sekretariat.warszawa@polsa.gov.pl Oddział w Rzeszowie | ul. Warszawska 18, 35-205 Rzeszów | tel. +48 516 222 695 | e-mail: michal.pilecki@polsa.gov.pl

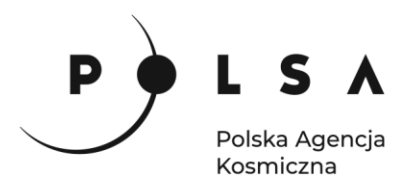

Dla potrzeb tego ćwiczenia z obrazów Sentinel-2 zostały stworzone rastry wielokanałowe o rozdzielczości 10 m dla zakresu widzialnego (RGB) i bliskiej podczerwieni (NIR) oraz dla zakresów krótkiej (SWIR1 i SWIR2) podczerwieni i podczerwieni krawędziowej (RedEdge) przepróbkowane do rozdzielczości 10 m. Dlatego za kanał SWIR2 wybierz kanał 9 (nazwa@9), a za kanał NIR – kanał 7 (nawa@7).

W celu obliczenia wskaźnika intensywności ognia z głównego menu wybierz **Raster > Kalkulator** rastra i napisz równanie na NBR w polu **Wyrażenie kalkulatora rastra**:

("S2\_20200514\_10m@7" - "S2\_20200514\_10m@9")/("S2\_20200514\_10m@7" + "S2\_20200514\_10m@9")

W polu **Warstwa** wskaż katalog wynikowy i nadaj nazwę rastrowi z wynikiem obliczeń (np. *S2\_20200514\_NBR.tif*). Upewnij się, że opcja **Dodaj wynikową warstwę do projektu** jest aktywna i kliknij **OK**.

| Kalkulato               | r rastra      |             |            |         |                            |             |             |                          |              |               |      |
|-------------------------|---------------|-------------|------------|---------|----------------------------|-------------|-------------|--------------------------|--------------|---------------|------|
| nały rastr              | a             |             |            |         | Warstwa                    | wynikowa    |             |                          |              |               |      |
| S2_202005               | 514_10m@2     |             |            |         | <ul> <li>Warstw</li> </ul> | a           |             | \OZ_5_srodowisko\MD_3_3  | Wyniki\S2_20 | 200514_NBR <  |      |
| S2_20200514_10m@3       |               |             |            |         | Format                     | wyjściowy   |             | GeoTIFF                  |              |               | -    |
| S2_202005               | 514_10m@5     |             |            |         | Zasie                      | eg wybranei | warstwy     |                          |              |               |      |
| S2_202005               | 14_10m@6      |             |            |         | Y min                      | 504040.00   | 000         |                          | V may        | 669550 00000  |      |
| S2_202005<br>S2_202005  | 514_10m@7     |             |            |         |                            | 394940,00   |             |                          | A IIIdA      | 009330,00000  |      |
| S2_202005               | 514_10m@9     |             |            |         | Y min                      | 5895680,0   | 0000 ⊋      |                          | Y max        | 5963550,00000 | ę    |
| S2_202005               | 14_SCL_10m    | i@1<br>⊲k⊚1 |            |         | Kolumn                     | 7461        | \$          |                          | Wierszy      | 6787          | 1    |
| S2_202005<br>S2_cloud v | water mask@   | ວ1          |            |         | Wyjśćio                    | wy układ ws | półrzędnych | EPSG:32634 - WGS 84 / UT | TM zone 34N  | *             | -    |
| S2_waterN               | 1ask_10m@1    |             |            |         | ▼ V Dod                    | aj wynikową | warstwę d   | o projektu               |              |               |      |
| Operators               | ,             |             |            |         |                            |             |             |                          |              |               |      |
|                         | ·             |             |            |         |                            | 1.10        | <u> </u>    |                          |              |               |      |
| +                       |               | sqrt        | cos        | sin     | tan                        | logiu       | (           |                          |              |               |      |
| -                       |               |             | acos       | asin    | atan                       | In          | )           |                          |              |               |      |
| <                       | >             | ] [ = ]     | !=         | <=      | >=                         | AND         | OR          |                          |              |               |      |
| abs                     | min           | max         |            |         |                            |             |             |                          |              |               |      |
| yrażenie ka             | alkulatora ra | stra        |            |         |                            |             |             |                          |              |               |      |
|                         |               |             |            |         |                            |             |             |                          |              |               |      |
| ("s2_20                 | 200514_10     | m@7" - "S2  | _20200514_ | 10m@9") | / ("s2_20                  | 200514_1    | .0m@7" +    | "S2_20200514_10m@9       | 9")          |               |      |
|                         |               |             |            |         |                            |             |             |                          |              |               |      |
|                         |               |             |            |         |                            |             |             |                          |              |               |      |
| rażenie jest            | poprawne      |             |            |         |                            |             |             |                          |              |               |      |
|                         |               |             |            |         |                            |             |             |                          | ОК           | Anuluj Po     | omoc |

Obliczenie wskaźnika NBR wykonaj analogicznie dla obrazu Sentinel-2 z 25.03.2020 r.

# 5. Analiza intensywności pożaru

Aby określić intensywność pożaru, czyli otrzymać informację jak intensywnie został spalony dany obszar, co jednoznacznie wiąże się z degradacją roślinności na tym terenie, należy obliczyć różnicę wartości wskaźnika NBR przed i po pożarze uzyskanych na podstawie obrazów satelitarnych. Różnica ta określana jest jako wskaźnik deltaNBR (dNBR lub ΔNBR), który oblicza się według wzoru:

# $dNBR = NBR_{przed pożarem} - NBR_{po pożarze}$

Teoretycznie wartości dNBR mieszczą się w przedziale od -2 do 2, przy czym wartości dla obszarów spalonych wahają się od 0,10 do 1,35, a dla obszarów niespalonych od -0,10 do 0,10 na większości obszarów, ale wartości minimalne i maksymalne mogą się różnić w zależności od badanego obszaru. Generalnie wyższa wartość dNBR wskazuje na poważniejsze uszkodzenia, podczas gdy obszary z ujemnymi wartościami dNBR mogą wskazywać na odrost po pożarze.

Wartości dNBR mogą się różnić w zależności od terenu na którym wystąpił pożar. Dlatego też, o ile to możliwe, interpretację wskaźnika dNBR w określonych przypadkach należy przeprowadzić w oparciu Siedziba główna Agencji |ul. Trzy Lipy 3 (Budynek C), 80-172 Gdańsk | tel. +48 58 500 87 60 | e-mail: sekretariat@polsa.gov.pl Oddział w Warszawie | ul. Prosta 70, 00-838 Warszawa | tel. +48 22 380 15 50 | e-mail: sekretariat.warszawa@polsa.gov.pl Oddział w Rzeszowie | ul. Warszawska 18, 35-205 Rzeszów | tel. +48 516 222 695 | e-mail: michal.pilecki@polsa.gov.pl

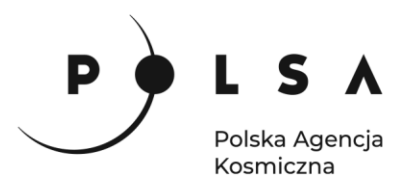

o ocenę w terenie, w celu uzyskania najlepszych rezultatów. Jeżeli pomiary w terenie nie są możliwe, interpretację wskaźnika dNBR można oprzeć o ogólną tabelę klasyfikacyjną służącą do interpretacji intensywności pożaru opracowaną przez agencję United States Geological Survey (USGS).

| Stopień degradacji roślinności<br>w oparciu o wskaźnik intensywności pożaru | Zakres dNBR     | Zakres dNBR (przemnożony przez 10 <sup>3</sup> ) |
|-----------------------------------------------------------------------------|-----------------|--------------------------------------------------|
| Intensywne odrastanie                                                       | -0.500 ÷ -0.251 | -500 ÷ -251                                      |
| Słabe odrastanie                                                            | -0.250 ÷ -0.101 | -250 ÷ -101                                      |
| Obszar niespalony                                                           | -0.100 ÷ +0.099 | -100 ÷ +99                                       |
| Mała degradacja                                                             | +0.100 ÷ +0.269 | +100 ÷ +269                                      |
| Umiarkowanie mała degradacja                                                | +0.270 ÷ +0.439 | +270 ÷ +439                                      |
| Umiarkowanie duża degradacja                                                | +0.440 ÷ +0.659 | +440 ÷ +659                                      |
| Duża degradacja                                                             | +0.660 ÷ +1.300 | +660 ÷ +1300                                     |

Wskaźnik intensywności pożaru dNBR stanowi różnicą absolutną NBR, co może stwarzać problemy na obszarach o małej pokrywie roślinnej przed pożarem, ponieważ bezwzględna zmiana między wskaźnikiem NBR przed i po pożarze będzie niewielka. W takich przypadkach lepsze rezultaty daje względny wskaźnik intensywności pożaru (Relativized Burn Ratio, RBR; Parks i in., 2014<sup>5</sup>) obliczany wg wzoru:

$$RBR = \frac{dNBR}{(NBR_{przed \ po \dot{z} arem} + 1.001)} = \frac{NBR_{przed \ po \dot{z} arem} - NBR_{po \ po \dot{z} arze}}{(NBR_{przed \ po \dot{z} arem} + 1.001)}$$

W celu obliczenia względnego wskaźnika intensywności ognia wraz z jednoczesnym "zamaskowaniem" (usunięciem z analizy) pikseli maski chmur i wody użyj narzędzia **Kalkulator rastra GDAL** (panel **Algorytmy Processingu > GDAL > Raster - różne > Kalkulator rastra**). Jako **Wejściową warstwę A** w **Kalkulatorze rastra GDAL** wybierz maskę chmur i wody, jako **Wejściową warstwę B** wybierz obliczony wskaźnik NBR przed pożarem, a jako **Warstwę wejściową C**: obliczony wskaźnik NBR po pożarze. Dla każdej warstwy wejściowej (A, B i C) ustaw **Numer kanału warstwy** na **Kanał 1 (Gray)**. Niżej, w polu obliczeń zastąp wyrażenie **A\*2** formułą, która dla pikseli nie stanowiących chmury lub wody (piksele warstwy wejściowej A >0) oblicza wskaźnik RBR ((B-C)/(B+1.001)), a pozostałym pikselom obrazującym chmury lub wodę przypisuje wartość "NoData" (NaN), czyli brak danych:

# where (A>0, (B-C)/(B+1.001), NaN)

**Typ rastra wynikowego** ustaw na **Float32**. W polu **Warstwa wynikowa** wskaż katalog wynikowy i nadaj nazwę rastrowi z wynikiem obliczeń (np. S2\_*RBR\_masked.tif*). Pozostałe parametry pozostaw bez zmian, upewnij się, że opcja **Wczytaj plik wynikowy po zakończeniu** jest aktywna i kliknij **Uruchom**.

Piksele na rastrze mogą mieć wartości dodatnie lub ujemne, całkowite lub zmiennoprzecinkowe. Piksele mogą również mieć wartość tzw. "NoData", "no\_data" lub "NaN" (Not a Number), która reprezentuje brak danych. Czasami w zestawie danych rastrowych występują jednorodne obszary, których nie chcemy wyświetlać. Mogą to być obramowania, tła lub inne dane uważane za niepoprawne. Czasami są one wyrażane jako wartości NoData, innym razem mogą mieć wartości rzeczywiste np. "0". Podczas wyświetlania rastrów z wartościami NoData wszystkie programy renderujące umożliwiają ustawienie wartości NoData na kolor lub brak koloru. Zaletą stosowania wartości pikseli NoData, że podczas obliczania statystyk dla zestawu danych rastrowych można zignorować wszystkie piksele z wartością NoData (nie uwzględniać ich w statystykach).

<sup>&</sup>lt;sup>5</sup> Parks S.A., Dillon G.K., Miller C. 2014. A New Metric for Quantifying Burn Severity: The Relativized Burn Ratio. Remote Sensing 6(3): 1827-1844.

Siedziba główna Agencji |ul. Trzy Lipy 3 (Budynek C), 80-172 Gdańsk | tel. +48 58 500 87 60 | e-mail: sekretariat@polsa.gov.pl Oddział w Warszawie | ul. Prosta 70, 00-838 Warszawa | tel. +48 22 380 15 50 | e-mail: sekretariat.warszawa@polsa.gov.pl Oddział w Rzeszowie | ul. Warszawska 18, 35-205 Rzeszów | tel. +48 516 222 695 | e-mail: michal.piłecki@polsa.gov.pl

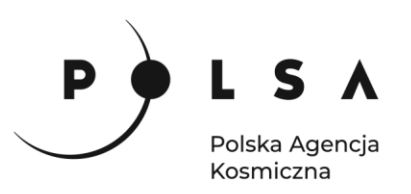

| Q *OZ<br>Projek | _5_2_3 — QGIS<br>t Edycja Widok Warstwa Ustawienia W          | /tyczki Wektor Raster Baza-danych W internecie Siatka SCP Processing <u>P</u> ornoc <u>GI</u> S Support                                                                                          |            |
|-----------------|---------------------------------------------------------------|----------------------------------------------------------------------------------------------------|------------|
|                 | 🖻 🗟 🖍 👘 🖄 😭 🗧                                                 |                                                                                                    | ~          |
|                 | 😵 Vi 🖉 🖷 🕅 🛛 🕂 / 🗟 🧐                                          | C Raikulator rastra                                                                                                    | ^          |
|                 | WIL IN THE G G YA YA                                          | Parametry Plik zdarzeń                                                                                                    |            |
|                 | Algorytmy Processingu                                         | Wejściowa warstwa A                                                                                                    | <b></b>    |
| V <sub>a</sub>  | 🎭 🔩 O 🗎 😑 🔧                                                   | S2_cloud_water_mask [EPSG:32634]                                                                                                    |            |
|                 | Q kalku 🚳                                                     | Numer kanału warstwy A                                                                                                    |            |
| 80              | * Kalkulator pól                                              | Kanał 1 (Gray)                                                                                                    | -          |
| 0               | <ul> <li>Zaawansowany kalkulator</li> <li>GDAL</li> </ul>     | Wejściowa warstwa B [opcjonalne]                                                                                                    |            |
| NA NA           | <ul> <li>Raster - różne</li> </ul>                            | S2_20200325_NBR [EPSG:32634]                                                                                                    |            |
| Q               | Algoritmy Processingu Przegladarka                            | Numer kanału warstwy B [opcionalne]                                                                                                    |            |
|                 | Warstwy ØR                                                    | Kanał 1 (Gray)                                                                                                    | -          |
|                 | 💞 🏦 👟 🍸 🏭 + 🖬 🖬 🗔                                             | Wejściowa warstwa C [opcjonalne]                                                                                                    |            |
| - 50            |                                                               | S2 20200514 NBR [EPSG:32634]                                                                                                    |            |
| V               | V S2_20200525_NBR                                             | Numer kanału warstwy C [opcionalne]                                                                                                    |            |
|                 | S2_cloud_water_mask S2_cloud_water_mask S2_20200325_cloudMark | Kanał 1 (Grav)                                                                                                    | -          |
|                 | S2_20200525_cloudMusk     S2_20200514_cloudMask               | Weiściowa warstwa D [opcionalne]                                                                                                    |            |
|                 | S2_waterMask_10m     S2_20200514_SCL_10m                      |                                                                                                    |            |
|                 | <ul> <li>S2_20200325_SCL_10m</li> </ul>                       | Numer kanalu warchuv D [onrionalne]                                                                                                    |            |
|                 | S2_20200514_10m                                               |                                                                                                    | -          |
|                 |                                                               | Vatériowa warstwa E [oncionalna]                                                                                                    |            |
|                 |                                                               |                                                                                                    |            |
|                 |                                                               | New Josef Landersky (* Sectorsky 2)                                                                                                    |            |
|                 |                                                               | Numer kanału warstwy E Lopcjonalnej                                                                                                    |            |
|                 |                                                               | Didk<br>Weiściewa warztwa E [ongionaleo]                                                                                                    | •          |
|                 |                                                               | wejsciowa waistwa r [opcjoname]                                                                                                    |            |
|                 |                                                               |                                                                                                    |            |
|                 |                                                               | Numer kanału warstwy F [opcjonalne]                                                                                                    |            |
| 0.0             | land from (Callun)                                            | Brak                                                                                                    | •          |
| Q SZ            | ukana fraza (Ctrl+K) 1 legend entries ren                     | Obliczenia korzystają ze składni gdalnumeric +/* i funkcji tablic numpy (np. logical_and())                                                                                                    |            |
|                 |                                                               | where(A >0, (B-C)/(B+1.001), NaN)                                                                                                    |            |
|                 |                                                               | Wartość dla braku danych [opcjonalne]                                                                                                    |            |
|                 |                                                               | Brak                                                                                                    | <b>Q</b>   |
|                 |                                                               | Typ rastra wynikowego                                                                                                    |            |
|                 |                                                               | Float32                                                                                                    | •          |
|                 |                                                               | Zaawansowane parametry                                                                                                    |            |
|                 |                                                               | Warstwa wynikowa                                                                                                    |            |
|                 |                                                               | C:/OZ_5_srodowisko/MD_3_3/Wyniki/S2_RBR_masked.tif                                                                                                    |            |
|                 |                                                               | Vczytaj plik wynikowy po zakończeniu                                                                                                    |            |
|                 |                                                               | Polecenie konsoli GDAL/OGR                                                                                                    |            |
|                 |                                                               | gdal_calc.batcalc "where(A >0, (B-C)/(B+1.001), NaN)"format GTifftype Float32 -A C:<br>\02_5_srodowisko\MD_3_3\Wmiki3S2_cloud water_mask.tif -A_band 1 -B C:                                     | <b>^</b>   |
|                 |                                                               | VCSrodowisko/MD_3_3/Wyniki/S2_20200514_NBR.tfr ~C band 1 ~C C:<br>\OZ_5_srodowisko/MD_3_3/Wyniki/S2_20200514_NBR.tfr ~C band 1 ~-outfile C:/<br>\OZ_5_srodowisko/MD_3_3/Wyniki/S2_RBR_masked.tfr | • <u>•</u> |
|                 |                                                               |                                                                                                    |            |
|                 |                                                               | 0%                                                                                                    | Anuluj     |
|                 |                                                               | Wykonaj jako przetwarzanie wsadowe Uruchom Zamknij                                                                                                    | Pomoc      |
|                 |                                                               | 0%                                                                                                    | Anuluj     |
|                 |                                                               |                                                                                                    | TOTTOC     |

W ten sposób otrzymasz mapę względnego wskaźnika intensywności pożaru RBR w skali szarości. Aby ułatwić interpretację wskaźnika RBR należy zmienić kolorystykę wyświetlania wartości w oparciu o ogólną tabelę klasyfikacyjną do interpretacji intensywności pożaru USGS. W panelu **Właściwości warstwy (PPM > Właściwości > Styl)** wybierz rodzaj mapy **Jednokanałowy pseudokolor** i wczytaj zdefiniowaną paletę kolorów za pomocą opcji **Wczytaj mapę kolorów z pliku** (plik: *RBR\_paleta\_kolorow.txt*).

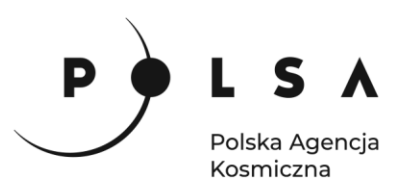

| Q Rendrowanie kanałów                                                         |                    |
|-------------------------------------------------------------------------------|--------------------|
|                                                                               |                    |
| 1 Informacje Spośb wyświetlania lednokanałowy pseudokolor 💌                   |                    |
| 🗞 Źródło Kanał Kanał 1 (Gray)                                                 | -                  |
| Min -1,5400575 Max 0,5913713                                                  |                    |
| <ul> <li>Jyj</li> <li>Ustawienia wartości minimalnej i maksymalnej</li> </ul> |                    |
| Przezroczystość Interpolacje dyskretna                                        | -                  |
| 🗠 Histogram 🧧 Paleta kolorów                                                  |                    |
| Kenderowanie Przyrostek jednostki etykiety                                    |                    |
| Czas Dokładność opisu 4                                                       | <ul><li></li></ul> |
| Wartość <= Kolor Etykieta                                                     | <b></b>            |
| -0.5 Bardzo wysoki wzrost roślinności                                         |                    |
| Metadane Metadane                                                             |                    |
| Legenda -0,25 Wysoki wzrost roślinności                                       |                    |
| 2 QGIS Server                                                                 |                    |
| -0,1 Niski wzrost roślinności                                                 |                    |
|                                                                               |                    |
| 0,1 Teren niespalony                                                          | -                  |
| Tryb ciągła 💌 Liczba klas 5                                                   | \$                 |
| Klasyfikuj 🕀 😑 🐢 📄 畏                                                          |                    |
| Przytnij wartości spoza zakresu Wczytaj mapę kolorów z pliku                  |                    |
|                                                                               |                    |
| ▼ Renderowanie kołorów                                                        |                    |
| Tryb zwykły 👻                                                                 | Vyczyść            |
| Jasność 0 🗘 Kontrast 0                                                        | \$                 |
| Gamma 1,00 🗘 Nasycenie 0                                                      | \$                 |
| Skala szarości wyłącz                                                         | •                  |
| Styl x                                                                        | Pomoc              |

Na mapie wynikowej względnego wskaźnika intensywności pożaru RBR występują wartości poniżej progu intensywnego odrastania po pożarze (<-0,500), co wskazuje na bardzo wysoką intensywność wzrostu roślinności. Jest to spowodowane stosunkowo dużą rozpiętością czasową pomiędzy obrazami satelitarnymi zarejestrowanymi sprzed (25.03.2020) i po pożarze (14.05.2020). Ponadto mapa RBR wskazuje brak wartości związanych z dużą degradacją roślinności (>0,6), również może być związane z dużą rozpiętością czasową i częściową "regeneracją" roślinności na obszarze parku. Z kolei w południowej części parku roślinność uległa znacznej degradacji pomiędzy marcem a majem prawdopodobnie z powodu suszy, dając podobne wartości RBR, jak intensywny pożar. Aby uzyskać bardziej jednoznaczne rezultaty należałoby wykonać pomiary terenowe, do których można by odnieść wartości RBR.

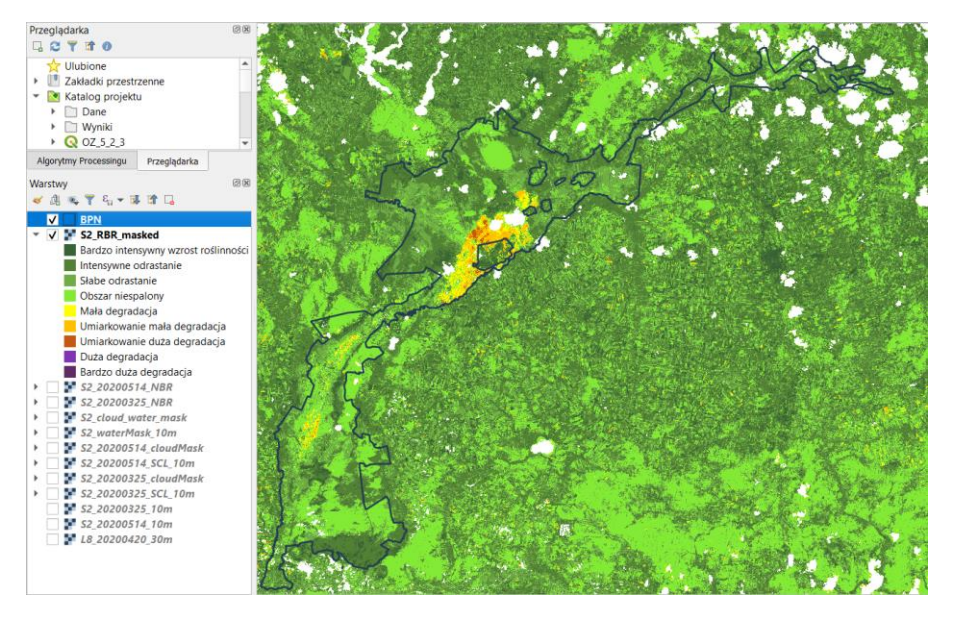

Siedziba główna Agencji |ul. Trzy Lipy 3 (Budynek C), 80-172 Gdańsk | tel. +48 58 500 87 60 | e-mail: sekretariat@polsa.gov.pl Oddział w Warszawie | ul. Prosta 70, 00-838 Warszawa | tel. +48 22 380 15 50 | e-mail: sekretariat.warszawa@polsa.gov.pl Oddział w Rzeszowie | ul. Warszawska 18, 35-205 Rzeszów | tel. +48 516 222 695 | e-mail: michal.piłecki@polsa.gov.pl

14

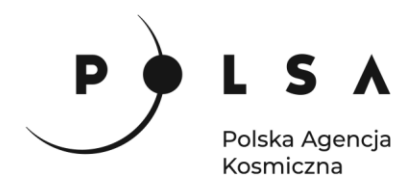

# 6. Wyznaczenie zasięgu poziomów intensywności pożaru na podstawie wartości wskaźnika RBR

Aby wyznaczyć mapę ze strefami poszczególnych poziomów intensywności pożaru należy wykonać reklasyfikację rastra z wynikiem obliczenia wskaźnika RBR podając odpowiednie progi dla poszczególnych stref pożaru. Do klasyfikacji stref intensywności pożaru można wykorzystać **narzędzie Reklasyfikacja (wg tabeli)** (panel **Algorytmy Processingu > Raster - analiza > Reklasyfikacja (wg tabeli)**). Jako warstwę wejściową wybierz obliczony wskaźnik RBR i ustal progi klas zgodnie z tabelą klasyfikacji pożaru USGS:

| < 0.099                                  | =            | N        | lan (bral                               | k danyci      | n)            |                |                                                                       |                 |        |  |
|------------------------------------------|--------------|----------|-----------------------------------------|---------------|---------------|----------------|-----------------------------------------------------------------------|-----------------|--------|--|
| 0.099 - 0.269                            | =            | 1        | (niska                                  | intensy       |               |                |                                                                       |                 |        |  |
| 0.269 - 0.439                            | =            | 2        | 2 (umiar)                               | kowanie       | wność pożaru) |                |                                                                       |                 |        |  |
| 0.439 - 0.659                            | =            | З        | 3 (umiarkowanie duża intensywność pożar |               |               |                |                                                                       |                 |        |  |
| 0.659 - 1.3                              | =            | 4        | l (wysoka                               | a intens      | sywność       | pożaru         | )                                                                     |                 |        |  |
| 🔇 Reklasyfikacja (wg tabeli)             |              |          | 🔇 Reklasyfikacja (w                     | g tabeli)     |               |                |                                                                       |                 | >      |  |
| Parametry Plik zdarzeń                   |              |          | Parametry Plik z                        | darzeń        |               |                | Reklasyfi                                                             | kacja (w        | g      |  |
| Warstwa rastrowa                         |              | t        | Tabela reklasyfil                       | acji          |               |                | tabeli)                                                               |                 |        |  |
| S2_RBR_masked [EPSG:32634]               | •            | A        | Minimum                                 | Maksimum      | Wartość       | Dodaj wiersz   | Algorytm ponownie klasyfikuje kar<br>przypisując nowe wartości klas w |                 |        |  |
| Numer kanału                             |              | pr<br>za | 1 -inf                                  | 0.099         | NaN           | Usuń wiersz(e) | zakresy określon                                                      | e w ustalonej t | abeli. |  |
| Kanał 1 (Gray)                           | •            |          | 2 0.099                                 | 0.269         | 1             | Usuń wszystko  |                                                                       |                 |        |  |
| Tabela reklasyfikacji                    |              |          | 3 0.269                                 | 0.439         | 2             | ОК             |                                                                       |                 |        |  |
| Niezmienna tabela (5x3)                  |              |          | 4 0.439                                 | 0.659         | 3             | Anuluj         |                                                                       |                 |        |  |
| Zaawansowane parametry                   |              |          | 5 0.650                                 | 1.2           | -             | -              |                                                                       |                 |        |  |
| Raster po reklasyfikacji                 |              |          | 3 0.039                                 | 1.5           | 4             |                |                                                                       |                 |        |  |
| /OZ_5_srodowisko/MD_3_3/Wyniki/S2_RBR_pd | ozar.tif 🕙 🛄 |          |                                         |               |               |                |                                                                       |                 |        |  |
| ✔ Wczytaj plik wynikowy po zakończeniu   |              |          |                                         |               |               |                |                                                                       |                 |        |  |
|                                          |              |          |                                         |               | 0%            |                |                                                                       |                 | Anuluj |  |
|                                          |              | L        | Wykonaj jako przetwar                   | zanie wsadowe |               |                | Uruchom                                                               | Zamknij         | Pomoc  |  |
|                                          | 0%           |          |                                         | Anuluj        |               |                |                                                                       |                 |        |  |
| Wykonaj jako przetwarzanie wsadowe       |              | (        | Uruchom Zan                             | nknij Pomoc   | :             |                |                                                                       |                 |        |  |

Zapisz wynikowy **Raster po reklasyfikacji** do formatu GeoTIFF (nazwa: *S2\_RBR\_pozar.tif*) i kliknij **Uruchom**. Zmień styl (**PPM > Właściwości > Styl**) wyświetlania mapy stref intensywności pożaru na **Paleta/Unikalne wartości**, kliknij **Klasyfikuj** i dostosuj kolory stref zgodnie z tabelą klasyfikacji intensywności pożaru USGS (ręcznie na podstawie tab. na str. 11).

|                                                                                              | pozar — Styr                                                                                      |                      |                                                                                                    |                                    |                                                                                                    |
|----------------------------------------------------------------------------------------------|---------------------------------------------------------------------------------------------------|----------------------|----------------------------------------------------------------------------------------------------|------------------------------------|----------------------------------------------------------------------------------------------------|
| Rendrov                                                                                      | anie kanałów                                                                                      | _                    |                                                                                                    |                                    |                                                                                                    |
| Informacje Sposób wy                                                                         | świetlania Paleta/Unikalne wartości                                                               | <b>•</b>             |                                                                                                    |                                    |                                                                                                    |
| Žródło Kanał                                                                                 | Kanał 1 (Gray)                                                                                    |                      |                                                                                                    |                                    | <b>.</b>                                                                                                    |
| Styl                                                                                         | rów                                                                                               |                      | Random colors                                                                                                    |                                    | •                                                                                                    |
| Wartość                                                                                      | Kolor Etykieta                                                                                    |                      |                                                                                                    |                                    |                                                                                                    |
| Przezłoczystosc 1                                                                            | 1                                                                                                 |                      |                                                                                                    |                                    |                                                                                                    |
| Histogram                                                                                    |                                                                                                   |                      |                                                                                                    |                                    |                                                                                                    |
| Renderowanie 2                                                                               | 2                                                                                                 |                      |                                                                                                    |                                    |                                                                                                    |
| Czas                                                                                         |                                                                                                   |                      |                                                                                                    |                                    |                                                                                                    |
| Piramidy                                                                                     |                                                                                                   |                      |                                                                                                    |                                    |                                                                                                    |
| Metadane 4                                                                                   | 4                                                                                                 |                      |                                                                                                    |                                    |                                                                                                    |
| Legenda                                                                                      |                                                                                                   |                      |                                                                                                    |                                    |                                                                                                    |
| 20901100                                                                                     |                                                                                                   |                      |                                                                                                    |                                    |                                                                                                    |
|                                                                                              |                                                                                                   |                      |                                                                                                    |                                    |                                                                                                    |
| QGIS Server                                                                                  |                                                                                                   |                      |                                                                                                    |                                    |                                                                                                    |
| QGIS Server                                                                                  |                                                                                                   |                      |                                                                                                    |                                    |                                                                                                    |
| QGIS Server                                                                                  | Klasyfikuj                                                                                        |                      | <b>₩</b>                                                                                                    | Usuń wszystkie                     |                                                                                                    |
| QGIS Server                                                                                  | Klasyfikuj                                                                                        |                      | æ                                                                                                    | Usuń wszystkie                     |                                                                                                    |
| QGIS Server                                                                                  | Klasylikuj<br>wanie kolorów                                                                       |                      | <u>₩</u>                                                                                                    | Usuń wszystkie                     |                                                                                                    |
| QGIS Server<br>Rendero<br>Tryb Z                                                             | Klasyfikuj<br>wanie kolorów<br>wyłdy                                                              |                      |                                                                                                    | Usuń wszystkie                     | 🄄                                                                                                    |
| QGIS Server<br>Rendered<br>Tryb Z<br>Jasność                                                 | Klasyfikuj<br>wanie kokorów<br>wykły                                                              | 0                    | Kontrast                                                                                                    | Usufi wszystkie                    | • Wyczyść<br>0 \$                                                                                                    |
| QGIS Server<br>Renderor<br>Tryb Z<br>Jasność<br>Gamma                                        | Klasyfikuj<br>wanie kołorów<br>wykły                                                              | 0                    | ₩ mm ¥ Kontrast Nasycenie                                                                                                    | Usuñ wszystkie                     | • Wyczyść<br>0 4<br>0 4                                                                                                    |
| QGIS Server<br>• Renderer<br>Tryb Z<br>Jasnodć =<br>Gamma =                                  | Klasyfikuj<br>wanie kołorów<br>wykły                                                              | 0                    | Constant of the second of the second of | Usul wszystkie                     | • • • • • • • • • • • • • • • • •                                                                                                    |
| QGIS Server<br>• Renderer<br>Tryb 2<br>Jasnad 2<br>Gamma 3<br>Barwa 1                        | Klasyfikuj<br>wanie kołorów<br>wykły<br>zabarwienie w w                                           | 0<br>1,00<br>stopniu | Kontrast     Kala szarości                                                                                                    | Usuri wszystkie                    |                                                                                                    |
| QGIS Server<br>• Rendere<br>Tryb 2<br>Jasność<br>Gamma =<br>Barwa<br>• Resampl               | Klasyfikuj<br>wanie kołorów<br>wyłdy<br>zabarwienie w w<br>ng                                     | 0<br>1,00<br>stopniu | Kontrast     Koscala szarości                                                                                                    | Usuń wszystkie                     | Wyczyść     0     0     0     10%     10%                                                                                                    |
| 2 QGIS Server<br>V Rendere<br>Tryb 2<br>Jasnodé<br>Gamma -<br>Barwa<br>V Resamp<br>Poviekzay | Klasyfikuj<br>wanie kolorów<br>vyłdy<br>zabarwienie w w<br>ng<br>ąc najbitzszego sąsiada * Pomnik | 0<br>1,00<br>stopnu  |                                                                                                    | Usuń wszystkie<br>wyłącz<br>wyłącz | Wyczyść     0     0     0     0     0     0     0     0     0     0     0     0     0     0     0     0     0     0     0     0     0     0     0     0     0     0     0     0     0     0     0     0     0     0     0     0     0     0     0     0     0     0     0     0     0     0     0     0     0     0     0     0     0     0     0     0     0     0     0     0     0     0     0     0     0     0     0     0     0     0     0     0     0     0     0     0     0     0     0     0     0     0     0     0     0     0     0     0     0     0     0     0     0     0     0     0     0     0     0     0     0     0     0     0     0     0     0     0     0     0     0     0     0     0     0     0     0     0     0     0     0     0     0     0     0     0     0     0     0     0     0     0     0     0     0     0     0     0     0     0     0     0     0     0     0     0     0     0     0     0     0     0     0     0     0     0     0     0     0     0     0     0     0     0     0     0     0     0     0     0     0     0     0     0     0     0     0     0     0     0     0     0     0     0     0     0     0     0     0     0     0     0     0     0     0     0     0     0     0     0     0     0     0     0     0     0     0     0     0     0     0     0     0     0     0     0     0     0     0     0     0     0     0     0     0     0     0     0     0     0     0     0     0     0     0     0     0     0     0     0     0     0     0     0     0     0     0     0     0     0     0     0     0     0     0     0     0     0     0     0     0     0     0     0     0     0     0     0     0     0     0     0     0     0     0     0     0     0     0     0     0     0     0     0     0     0     0     0     0     0     0     0     0     0     0     0     0     0     0     0     0     0     0     0     0     0     0     0     0     0     0     0     0     0     0     0     0     0     0     0     0     0     0     0     0     0     0     0     0     0     0     0     0     0     0     0     0     0     0 |

Siedziba główna Agencji |ul. Trzy Lipy 3 (Budynek C), 80-172 Gdańsk | tel. +48 58 500 87 60 | e-mail: sekretariat@polsa.gov.pl Oddział w Warszawie | ul. Prosta 70, 00-838 Warszawa | tel. +48 22 380 15 50 | e-mail: sekretariat.warszawa@polsa.gov.pl Oddział w Rzeszowie | ul. Warszawska 18, 35-205 Rzeszów | tel. +48 516 222 695 | e-mail: michal.piłecki@polsa.gov.pl

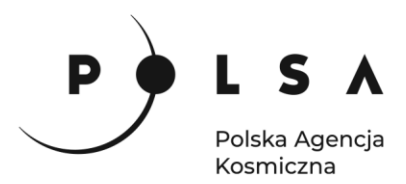

Następnie wyświetl mapę stref intensywności pożaru na tle obrazu satelitarnego z 14.05.2020 r.

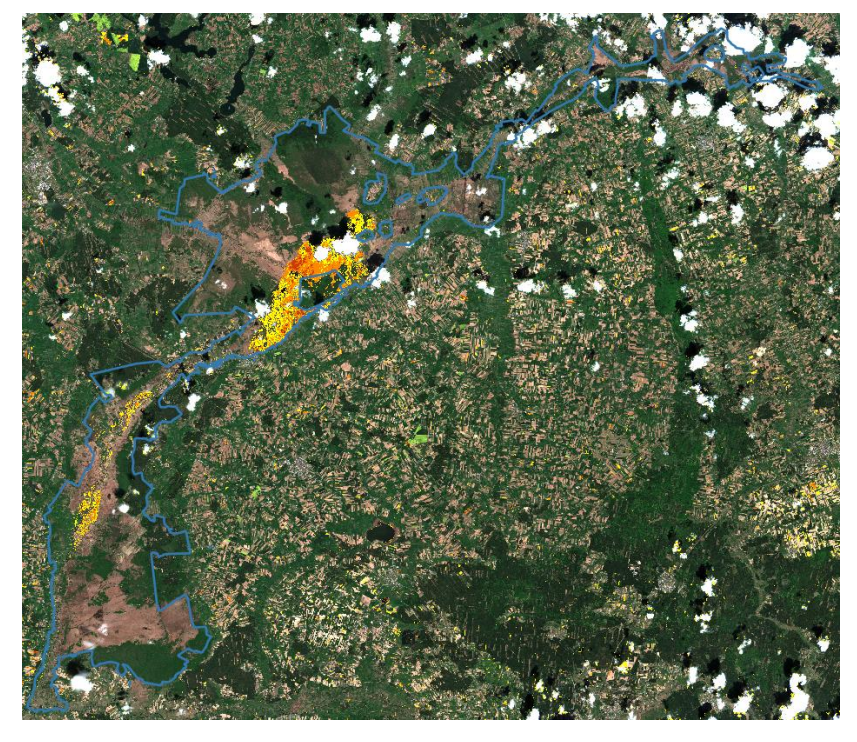

Aby obliczyć powierzchnię poszczególnych stref intensywności pożaru na terenie parku, należy użyć narzędzia Histogram strefowy (panel Algorytmy Processingu > Raster - analiza > Histogram strefowy), który zlicza ilość pikseli o unikalnej wartości wewnątrz poligonu. W oknie Histogram strefowy jako Warstwę rastrową wybierz zreklasyfikowaną mapę stref intensywności pożaru (Numer kanału: Kanał 1 (Grey)), jako Warstwa wektorowa ze strefami: plik z granicą parku narodowego, w Przedrostku kolumny wynikowej wpisz "RBR\_", zapisz plik z wynikową statystyką strefową w formacie CSV i kliknij Uruchom.

| 🔇 Histogram strefowy                                   |                     | ×                                                   |
|--------------------------------------------------------|---------------------|-----------------------------------------------------|
| Parametry Plik zdarzeń                                 | Histogram           | strefowy                                            |
| Warstwa rastrowa                                       | Algorytm dołacza p  | ola reprezentujące ilości                           |
| S2_RBR_pozar [EPSG:32634]                              | dla każdej unikatow | vej wartości z warstwy<br>w strefach zdefiniowanych |
| Numer kanału                                           | przez poligony.     | w strenden zuenniowanyen                            |
| Kanał 1 (Gray)                                         | •                   |                                                     |
| Warstwa wektorowa ze strefami                          |                     |                                                     |
| 💭 BPN [EPSG:32634] 🔹 🕻                                 |                     |                                                     |
| Tylko zaznaczone obiekty                               |                     |                                                     |
| Przedrostek kolumny wynikowej [opcjonalne]             |                     |                                                     |
| RBR_                                                   |                     |                                                     |
| Histogram strefowy                                     |                     |                                                     |
| /OZ_5_srodowisko/MD_3_3/Wyniki/S2_RBR_pozar_stat.csv 🐇 |                     |                                                     |
| V Wczytaj plik wynikowy po zakończeniu                 |                     |                                                     |
|                                                        |                     |                                                     |
|                                                        |                     |                                                     |
|                                                        |                     |                                                     |
|                                                        |                     |                                                     |
| 0%                                                     |                     | Anuluj                                              |
| Wykonaj jako przetwarzanie wsadowe                     | Uruchom             | Zamknij Pomoc                                       |

Siedziba główna Agencji |ul. Trzy Lipy 3 (Budynek C), 80-172 Gdańsk | tel. +48 58 500 87 60 | e-mail: sekretariat@polsa.gov.pl Oddział w Warszawie | ul. Prosta 70, 00-838 Warszawa | tel. +48 22 380 15 50 | e-mail: sekretariat.warszawa@polsa.gov.pl Oddział w Rzeszowie | ul. Warszawska 18, 35-205 Rzeszów | tel. +48 516 222 695 | e-mail: michal.pilecki@polsa.gov.pl

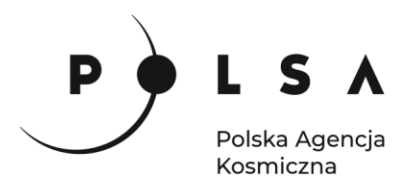

Plik CSV z obliczoną statystką zostanie dodany do projektu, można go otworzyć jako tabelę atrybutów w QGIS (**PPM > Otwórz tabelę atrybutów**) lub w programie LibreOffice, Excel lub w dowolnym edytorze tekstu.

| <b>Q</b> S2_RBR_pozar_stat — Wszystkie obiekty: 1, Odfiltrowane: 1, Wybrane: 0 |                                                       |                  |                 |            |        |        |       |    |       | × |  |
|--------------------------------------------------------------------------------|-------------------------------------------------------|------------------|-----------------|------------|--------|--------|-------|----|-------|---|--|
| 6                                                                              | 🧨 🐹 🗟 🖄 🍓 😒 🖄 🗂 1 🐜 🧮 💟 🔩 🌹 🔳 🏶 💭 1 🎼 🎼 🗶 🗮 1 🗮 1 📾 🔍 |                  |                 |            |        |        |       |    |       |   |  |
|                                                                                | gid                                                   | nazwa            | kodinspire      | RBR_NODATA | RBR_1  | RBR_2  | RBR_3 |    | RBR_4 |   |  |
| 1                                                                              | 2501                                                  | Biebrzański Park | PL.ZIPOP.1393.P | 207260     | 184057 | 142831 | 24508 | 13 |       |   |  |
|                                                                                | T pokaż wszystkie obiekty 🖵                           |                  |                 |            |        |        |       |    |       |   |  |

Narzędzie **Histogram strefowy** zlicza ilość pikseli o danej wartości, które znajdują się w granicy poligonu. Dlatego też, żeby obliczyć powierzchnię poszczególnych stref należy przemnożyć obliczoną ilość pikseli przez powierzchnię piksela rastra wejściowego.

W wybranej ścieżce do zapisu wyników tj. *MD\_3\_2/Wyniki* odszukaj plik CSV ze ststystykami stref i otwórz go wykorzystując arkusz kalkulacyjny LibreOffice Calc.

Aby otworzyć plik CSV w arkuszu kalkulacyjnym LibreOffice Calc, przejdź do zakładki **Plik > Otwórz**, w oknie dialogowym odnajdź ścieżkę zapisu pliku i wybierz plik lub kliknij PPM na plik CSV i wybierz **Otwórz za pomocą > LibreOffice**.

W oknie dialogowym **Importuj tekst** w części **Opcje separatora** wybierz rozdzielony oraz zaznacz **Przecinek** a następnie kliknij **Ok**.

Kiedy na podstawie ilości pikseli poszczególnych stref intensywności pożaru oraz rozmiaru piksela rastra (10x10 m) zostanie obliczona powierzchnia poszczególnych stref, zaznacz wszystkie komórki zawierające dane, a następnie utwórz wykres kolumnowy wybierając z paska zadań **Wstaw > Wykres**. W oknie **Kreator wykresu** w polu **Wybierz typ wykresu** kliknij **Kolumnowy** oraz wybierz podtyp **Zwykły**, a następnie kliknij **Dalej**. Otrzymamy wykres w domyślnym formatowaniu. Klikając dwukrotnie PPM na poszczególne elementy wykresu można zmienić formatowanie, kolorystykę, ustalić zakres podziałki i dodać opisy osi. Wykres można też stworzyć dla wartości procentowej powierzchni objętej pożarem (zakładając, że powierzchnia parku wynosi 59 700 ha).

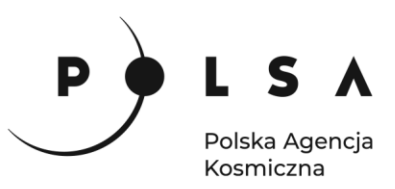

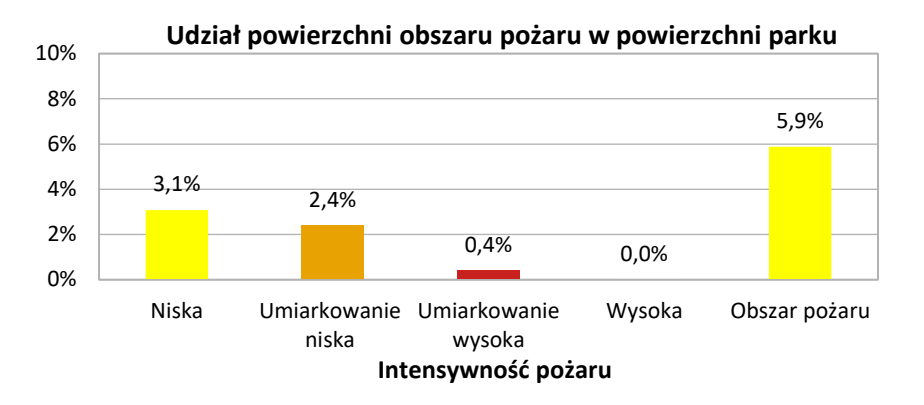

Komentarz:

Dokładność wyznaczenia zasięgu pożaru mocno zależy od dobrania odpowiedniego zestawu danych (bezchmurne obrazy satelitarne pozyskane tuż przed i tuż po pożarze), rozdzielczości przestrzennej wykorzystanych danych oraz dostępu do danych terenowych, na podstawie których można precyzyjnie ustalić progi dla stref intensywności pożaru. W przypadku dużej rozpiętości czasowej pomiędzy danymi z przed i po pożarze wyniki analizy zasięgu pożaru mogą zostać zaburzone przed dodatkowe czynniki jak naturalny wzrost roślinności, czy zmianę wilgotności gleby i roślinności w czasie.

Pomiary terenowe stopnia intensywności pożaru i jego skutków są bardzo trudne i czasochłonne. Natomiast metody teledetekcyjne wykorzystujące dane satelitarne dają możliwość wykrycia spalonych obszarów i ich stopnia degradacji, czy intensywności pożaru, w bardziej skuteczny i efektywny sposób, oszczędzając czas i pieniądze. Należy tylko pamiętać o dobraniu odpowiednich danych satelitarnych pozyskanych w czasie jak najbardziej zbliżonym do wydarzenia (pożaru) oraz wymaskowaniu wody i ewentualnych chmur.